## 場所を登録する(登録ポイント)

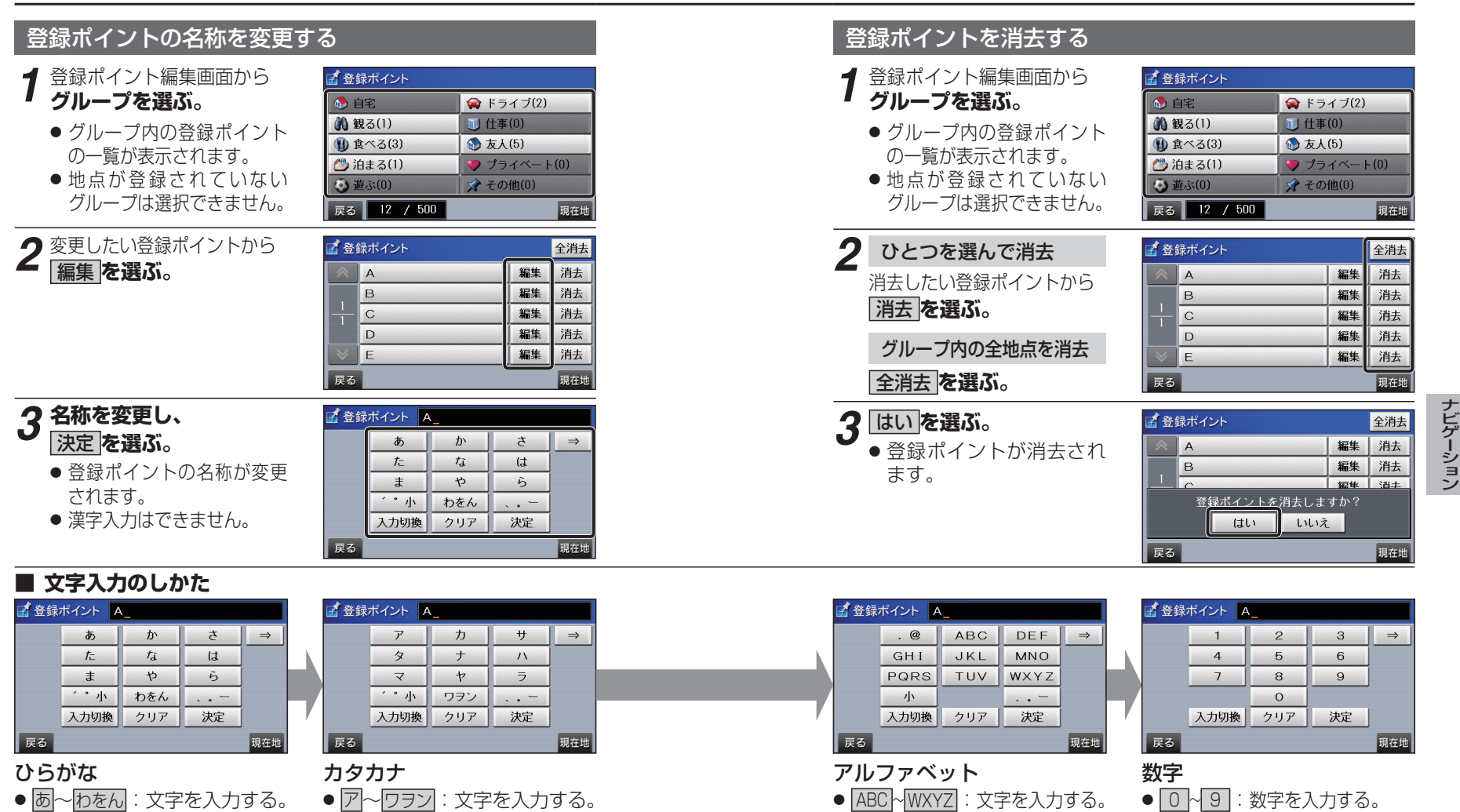

<u>(同じキーを</u>タッチするごとに、

文字(例: $[A] \rightarrow [B] \rightarrow [C]$ )

. @:ピリオド・アットマークを

| 小 : 小文字に切り換える。

入力する。

が切り換わります。)

<u>(同じキーをタッチするごとに、</u>

段(ア|→「イ|→「ウ|→「エ|→「オ|)

● 、 小 : 濁音·半濁音·小文字

● 、。 一: 句読点、長音(-)を

入力する。

に変換する。

が切り換わります。)

- <u>\*</u> ° 小 : 濁音·半濁音·小文字 に変換する。
- <u>、。</u> ○ : 句読点、長音(-)を 入力する。

58

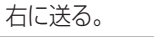

59

: カーソルをひとつ

共通操作

 $\Rightarrow$ 

入力切換:文字の種類を切り

● クリア: 一文字消去する。

換える。